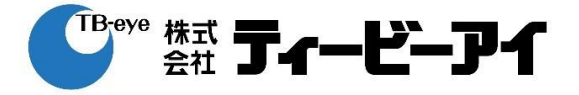

## 簡易取扱説明書

## 該当型番: HRX-435FN/TE, HRX-835/TE, HRX-1635/TE

作成: 株式会社ティービーアイ 技術本部 商品技術部

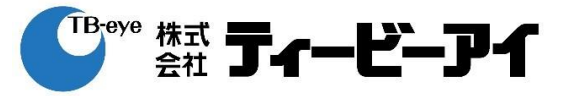

| 項目             | ページ |
|----------------|-----|
| ログイン・シャットダウン   | 3   |
| ライブ            | 5   |
| 検索             | 8   |
| 再生             | 11  |
| エクスポート(バックアップ) | 12  |
| アラーム停止         | 14  |
|                |     |
|                |     |

ログイン・シャットダウン

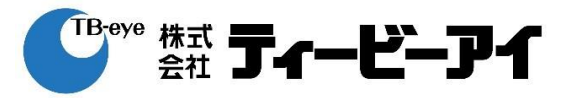

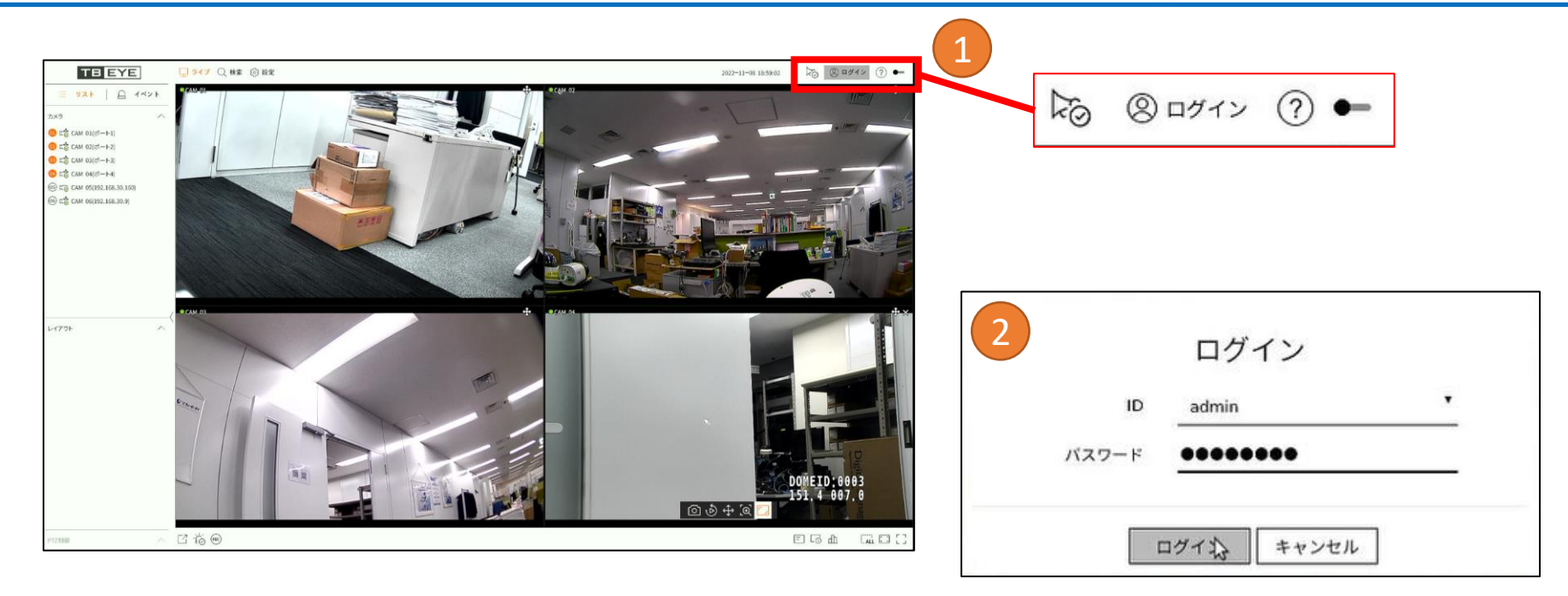

ログイン:

①右上のログインアイコンをクリック②ID/パスワードを入力してログイン

ログイン・シャットダウン

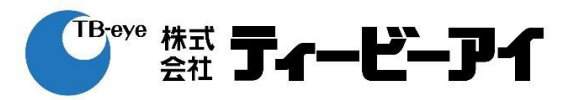

| TREYE                                                            | □ <b>5イブ</b> Q. 秋季 (2) 段定 |          | 2022-11-08 19:01:10 🔀 A admin * (? |      |                   |
|------------------------------------------------------------------|---------------------------|----------|------------------------------------|------|-------------------|
| ■ UXF 日 イベント                                                     | • CAM 01 +                | ● CAM 02 | CAM 03                             | * 20 | 🖰 admin 📍 🕐 🕶     |
| 22×3 + 4⊕ ∧<br>● 2⊕ CAM 01(10-1-1)                               |                           |          |                                    |      |                   |
| <ul> <li>□ に昔 CAM 02(ポート2)</li> <li>□ に昔 CAM 03(ポート3)</li> </ul> |                           |          |                                    |      |                   |
| C CAM 04((1-1-4)                                                 |                           |          | and I all a                        |      | シャットダウン           |
| CAM 06(192.168.30.9)     CAM 06(192.168.30.9)                    |                           |          |                                    |      | K                 |
|                                                                  |                           |          |                                    |      |                   |
| レイアウト + 回回の                                                      | ( °CM 04                  | ● CAM 05 | ● CAM 06                           | *    | シャットダウン           |
| 田 Layout 01 の<br>田 レイアウト 01                                      |                           |          |                                    |      |                   |
| ⊞.4                                                              |                           |          |                                    | I    | シャットダウンしてよろしいですか? |
| <b>デ</b> ジーケンス再生 「G                                              |                           |          |                                    |      | QK キャンセル          |
| P12800                                                           | C 16 ®                    |          | E G d Lai                          | 0.03 | M                 |

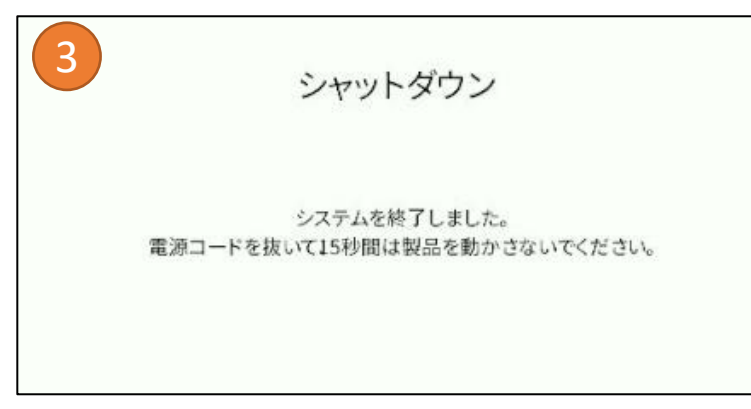

シャットダウン:

 ①右上のプルダウンからシャットダウンを選択
 ②OKをクリックしてシャットダウンを実行
 ③システム終了のポップアップが出てから、 製品に振動などを与えないように注意して、 電源ケーブルを抜いて電源をOFFしてください。

電源オフ後も15秒間は製品を動かさないでください。

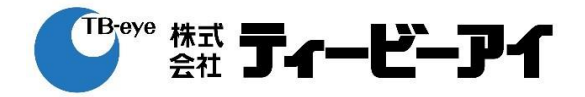

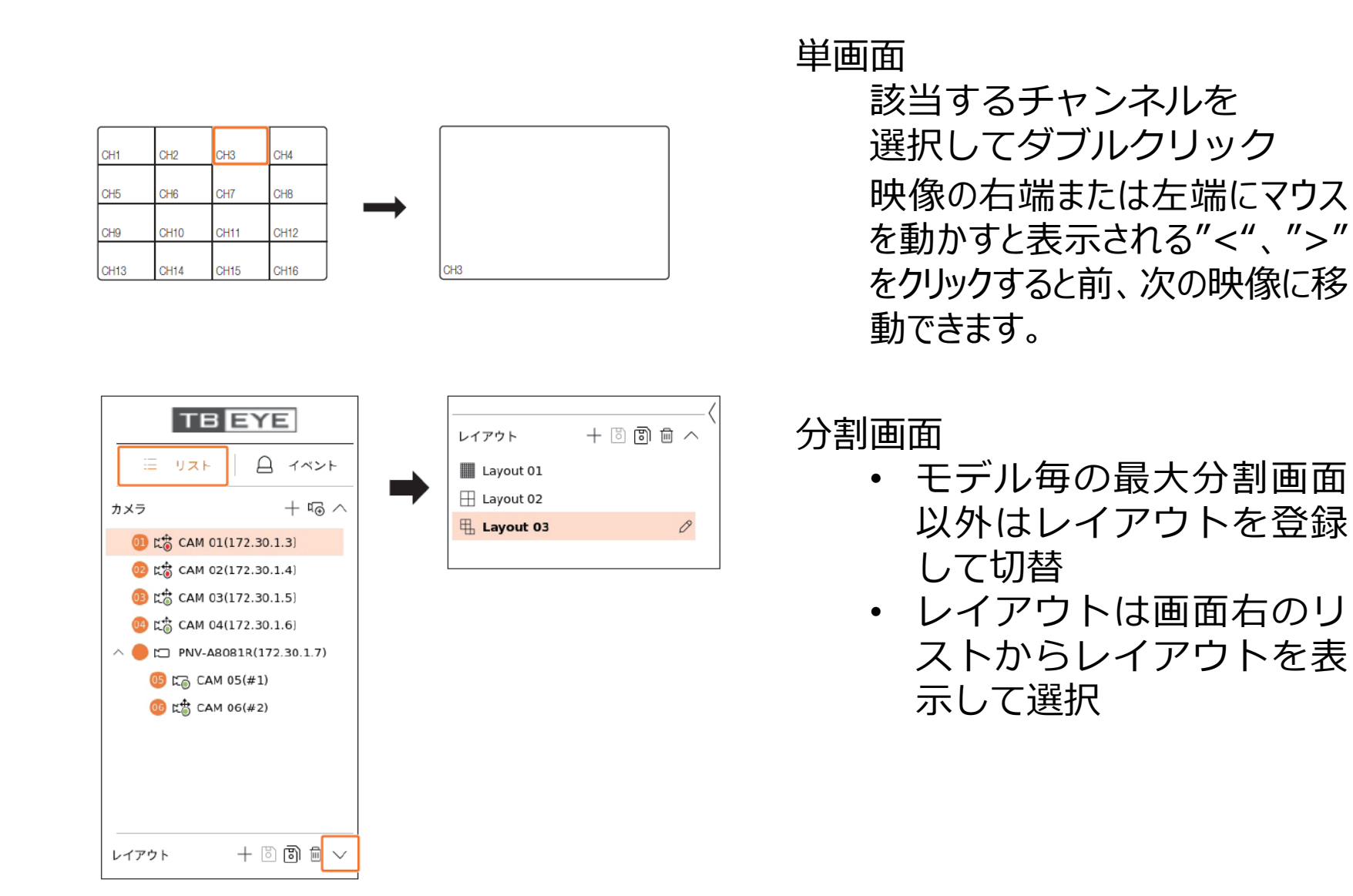

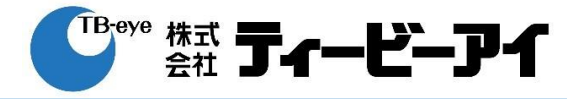

|           |    |                   |     | シーケンス切 | 晉時間: _ 5 秒 (560) |   |
|-----------|----|-------------------|-----|--------|------------------|---|
|           |    | 4                 |     | No.    | シーケンスリスト         |   |
|           |    |                   |     | 1      | Layout02         | - |
|           |    |                   |     | 2      | Layout01         |   |
|           |    |                   |     | 3      | Layout03         |   |
|           | 1) |                   |     |        |                  | + |
|           |    |                   |     |        |                  |   |
| 一 シーケンス再生 | 6  |                   |     |        |                  |   |
|           |    |                   |     |        |                  | + |
|           |    | -1 11 0           |     |        |                  | + |
| TZ制御      | ~  | C 6 📼             |     |        |                  | - |
|           |    | and an and an and | 1 1 |        |                  |   |

シーケンス表示 あらかじめ登録したレイアウト を選択して、シーケンス表示が 可能

- レイアウトリストのシーケンス登録ボタンからシーケンスを作成
- ② シーケンス再生ボタンで シーケンス表示を実行

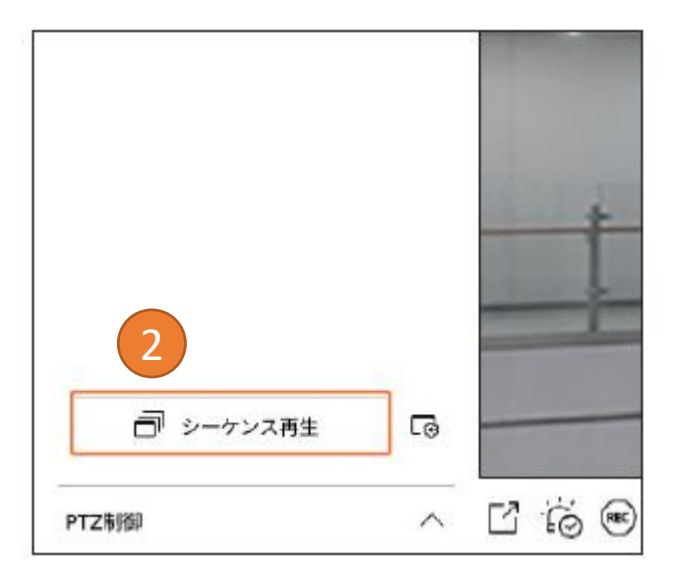

# ライブ

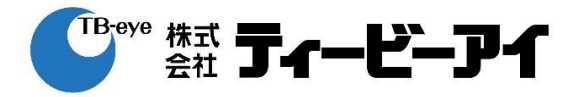

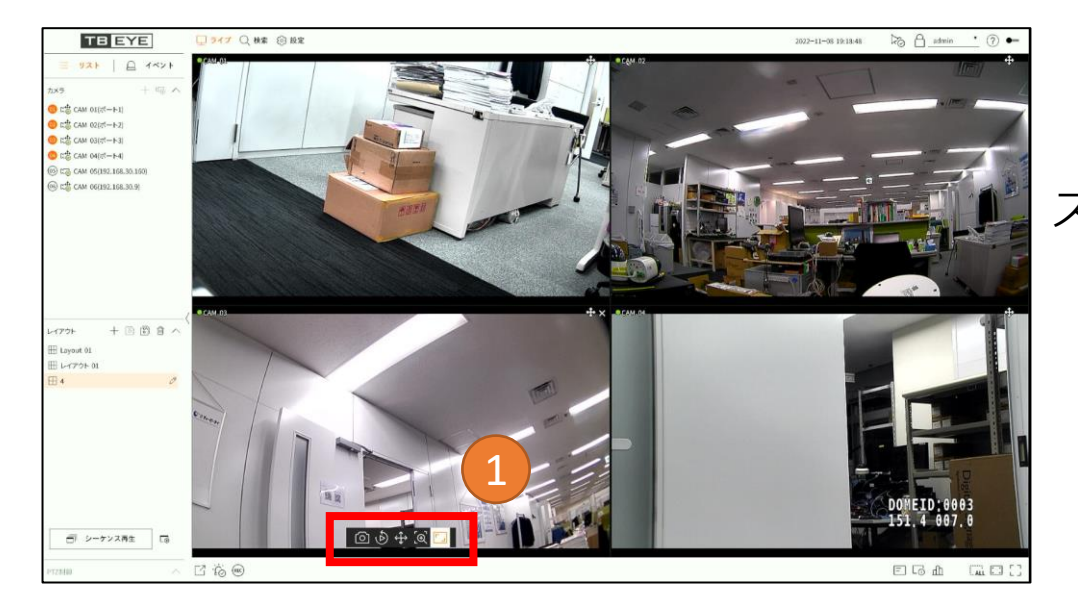

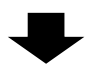

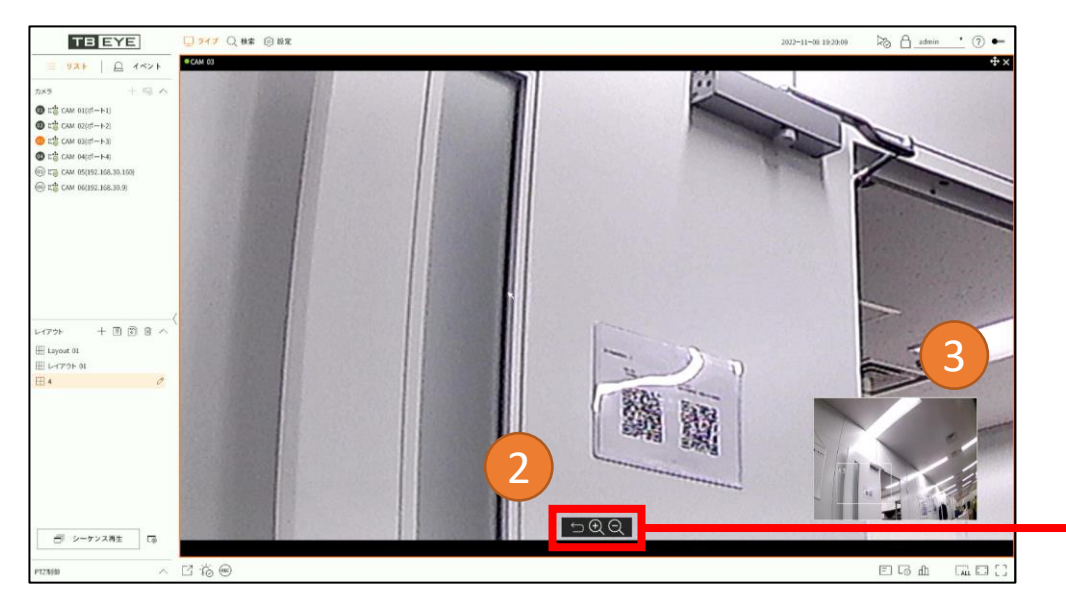

ズーム ライブ、および、再生画面では、 デジタルズームで映像を拡大表示で きます。

- チャンネルを選択した後、 ズームボタン [① をクリック
- ② 単画面表示に切り替わり、ズーム操作が可能
- ③ ミニマップ内の白枠をドラッグ することで拡大位置を変更可能

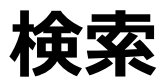

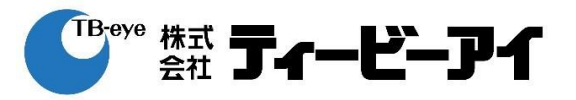

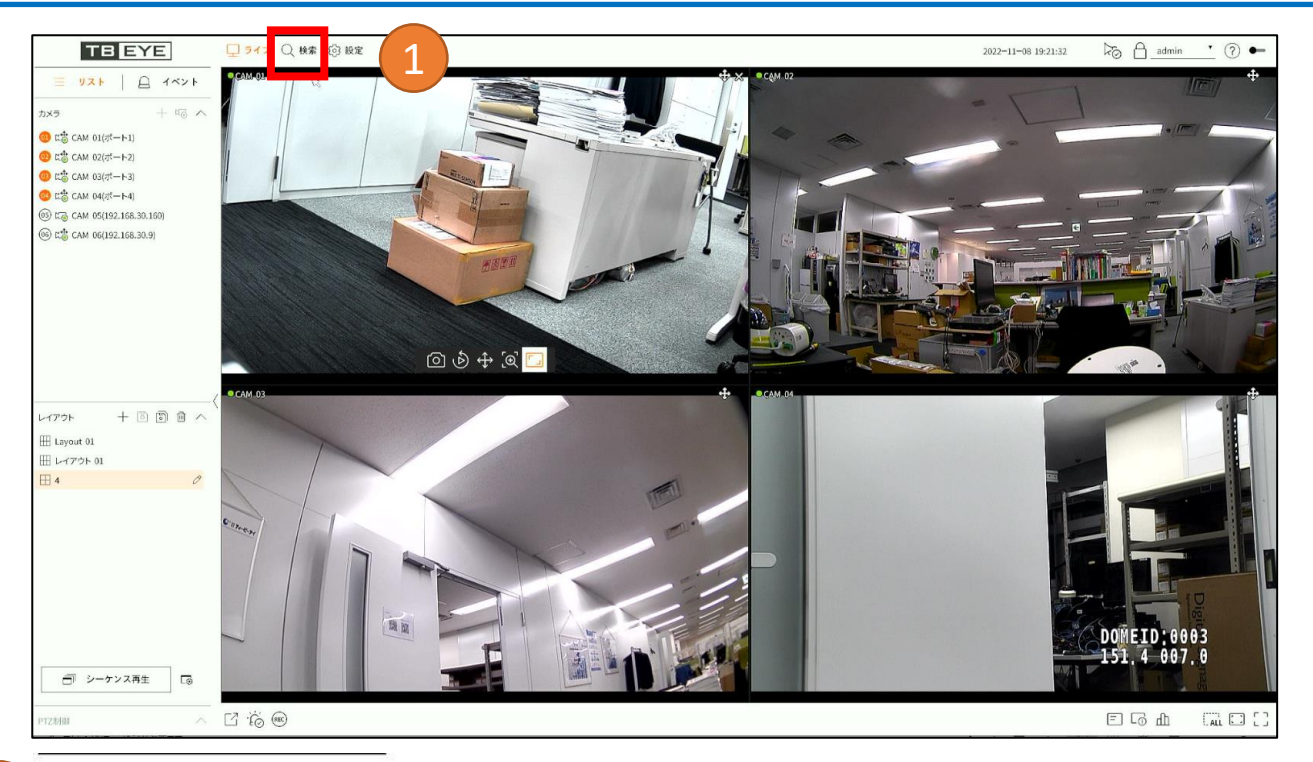

2

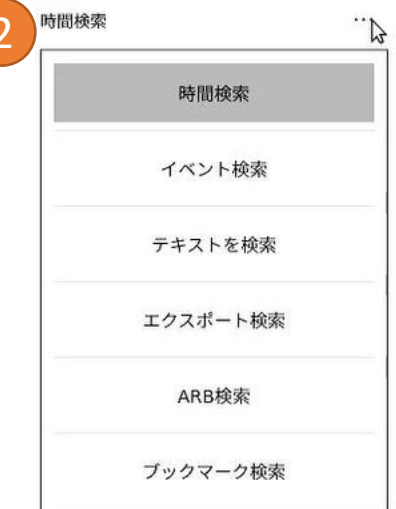

 ①画面右上のメニューから 「検索」 をクリック

②検索種類を選択

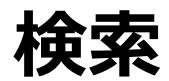

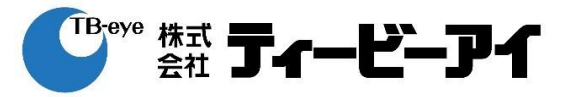

### 検索種類(検索)

|    | 検索種類     | 内容                                                      |
|----|----------|---------------------------------------------------------|
|    | 時間検索     | 指定日時の録画データを検索                                           |
|    | イベント検索   | チャンネル別に発生したイベントを検索                                      |
|    | テキストを検索  | DVRに接続されているPOSシステムに入力されたデータを検索                          |
| 検索 | エクスポート検索 | 接続したストレージデバイス内のエクスポートデータを検索<br>Recorderフォーマットのデータのみ検索可能 |
|    | ARB検索    | 自動リカバリーバックアップのデータを検索<br>※「ARB」オプションを有効にすることが条件          |
|    | ブックマーク検索 | ブックマークに指定されたデータを検索                                      |

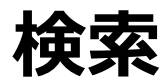

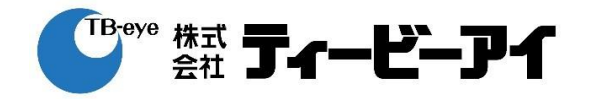

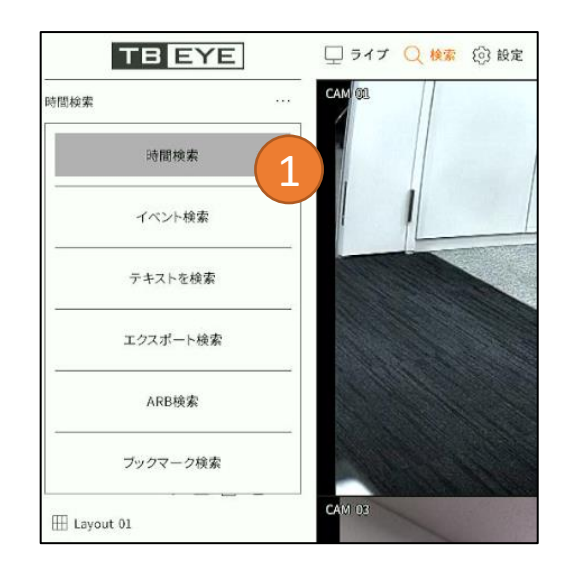

#### 時間検索

 「時間検索」を選択
 レイアウトを選択
 検索するチャンネルを設定
 カレンダーから検索する日付を選択 選択した日付のデータが再生され、 タイムラインが表示されます。
 タイムラインから時刻を選択

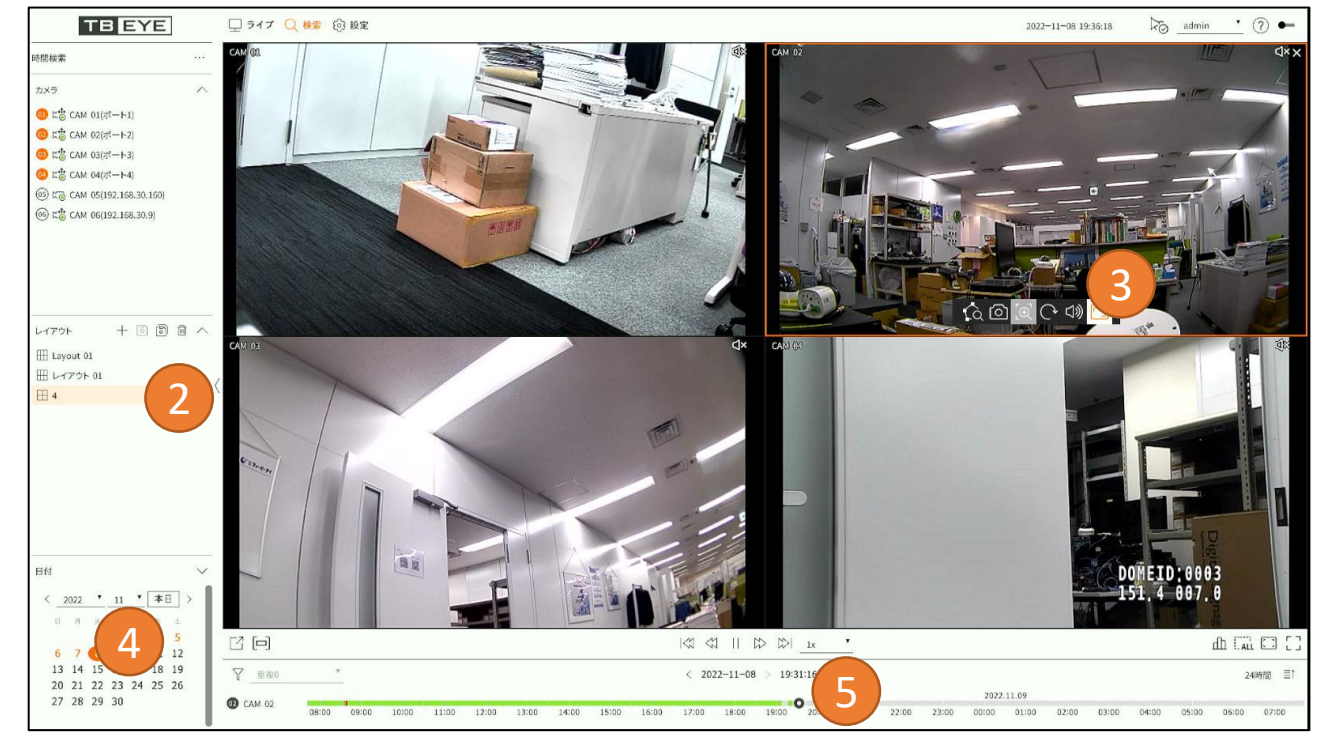

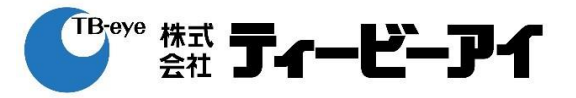

#### 一時停止状態

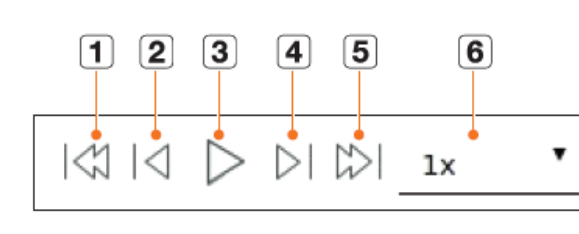

#### 再生状態

|          | 7  | 8 | 9 |                     |    |   |
|----------|----|---|---|---------------------|----|---|
| $ \leq $ | \$ |   | 5 | $ \langle \rangle $ | 1x | • |

|   | 名称        | 機能説明                                                                                                    |
|---|-----------|----------------------------------------------------------------------------------------------------|
| 1 | 前のイベント    | 前のイベント映像に移動します。                                                                                                    |
| 2 | 前のフレームに移動 | 逆方向のキーフレーム (Iフレーム) に移動します。                                                                                         |
| 3 | 再生        | 映像を再生します。                                                                                                    |
| 4 | 次のフレームに移動 | 次のフレームに移動します。                                                                                                    |
| 5 | 次のイベント    | 次のイベント映像に移動します。                                                                                                    |
| 6 | 倍速        | 映像の再生速度を選択します。<br>倍速:x1/8、x1/4、x1/2、x1、x2、x4、x8、x16、x32、x64、x128、x256                                              |
| 7 | 高速逆再生     | 巻戻し再生時、使用します。<br>倍速:-x1/8、-x1/4、-x1/2、-x1、-x2、-x4、-x8、-x16、-x32、-x64、-x128、-x256<br>■ 分割モードによって最大倍速に制限がかかることがあります。 |
| 8 | 一時停止      | 映像を一時停止します。                                                                                                    |
| 9 | 高速再生      | 正方向再生時、使用します。<br>倍速:x1/8、x1/4、x1/2、x1、x2、x4、x8、x16、x32、x64、x128、x256<br>= 分割モードによって最大倍速に制限がかかることがあります。             |

エクスポート(バックアップ)

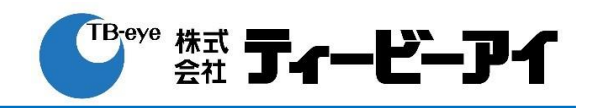

÷

ŧ

DST未適用

: 4.66G

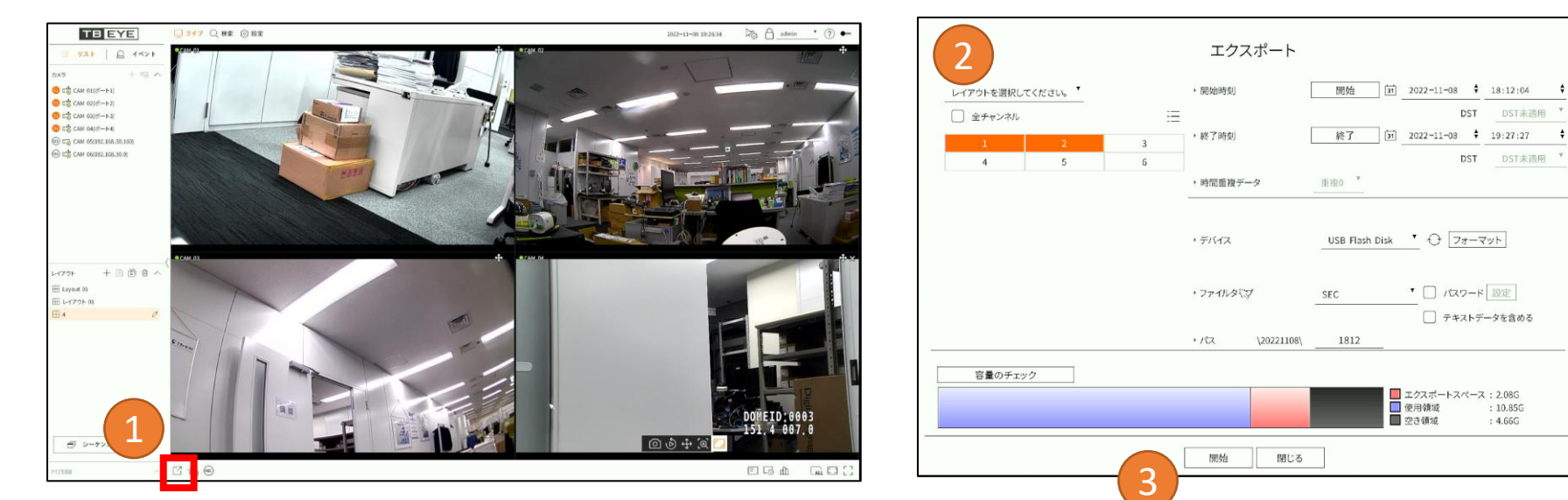

### ①エクスポートボタン をクリック ②以降エクスポート画面での操作

| 項目      | 内容                                                                  |
|---------|---------------------------------------------------------------------|
| チャンネル   | バックアップするチャンネルを選択(複数選択可)                                             |
| 開始時刻    | エクスポートの開始時刻を設定                                                      |
| 終了時刻    | エクスポートの終了時刻を設定                                                      |
| デバイス    | 認識したデバイス(USBメモリー、USB外付けHDD等)を選択                                     |
| ファイルタイプ | SEC : 専用Viewerで再生可能<br>Recorder : NVRで直接再生可能<br>AVI : 汎用Viewerで再生可能 |
| パス      | バックアップするフォルダー名を入力                                                   |
| 容量のチェック | バックアップ容量とデバイスの空き容量を表示                                               |

③「開始」をクリック

エクスポート(バックアップ)

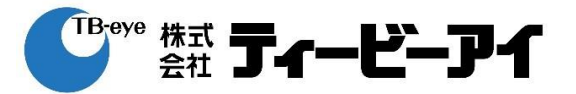

#### 注意事項

- エクスポート中は、レコーダーの動作が遅くなることがあります。
- エクスポート中、メニュー画面に切り替え可能ですが、録画データの再 生はできません。
- エクスポートが失敗した場合、「設定 → デバイス → 記憶装置」でHDD の容量と状態をチェックし、またHDDが正しく接続されているかどうか をチェックしてください。
- 空き容量が足りないUSBを挿入すると、容量計算の結果が正しく表示されないことがあります(※)。フォーマットしたり、データを削除して容量を確保してから再度試してください。

| 容量のチェック |       |                                                                     |
|---------|-------|---------------------------------------------------------------------|
|         |       | エクスポートスペース     6.19G       使用領域     : 12.85G       空き領域     : 2.97G |
|         | 開始開じる |                                                                     |

※エクスポートスペースが赤文字表示の場合は空き容量不足です。 また、このとき計算結果が正しくないことがあります。

# アラーム停止

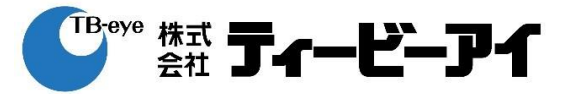

## ①アラームオフボタン 🏠 をクリック

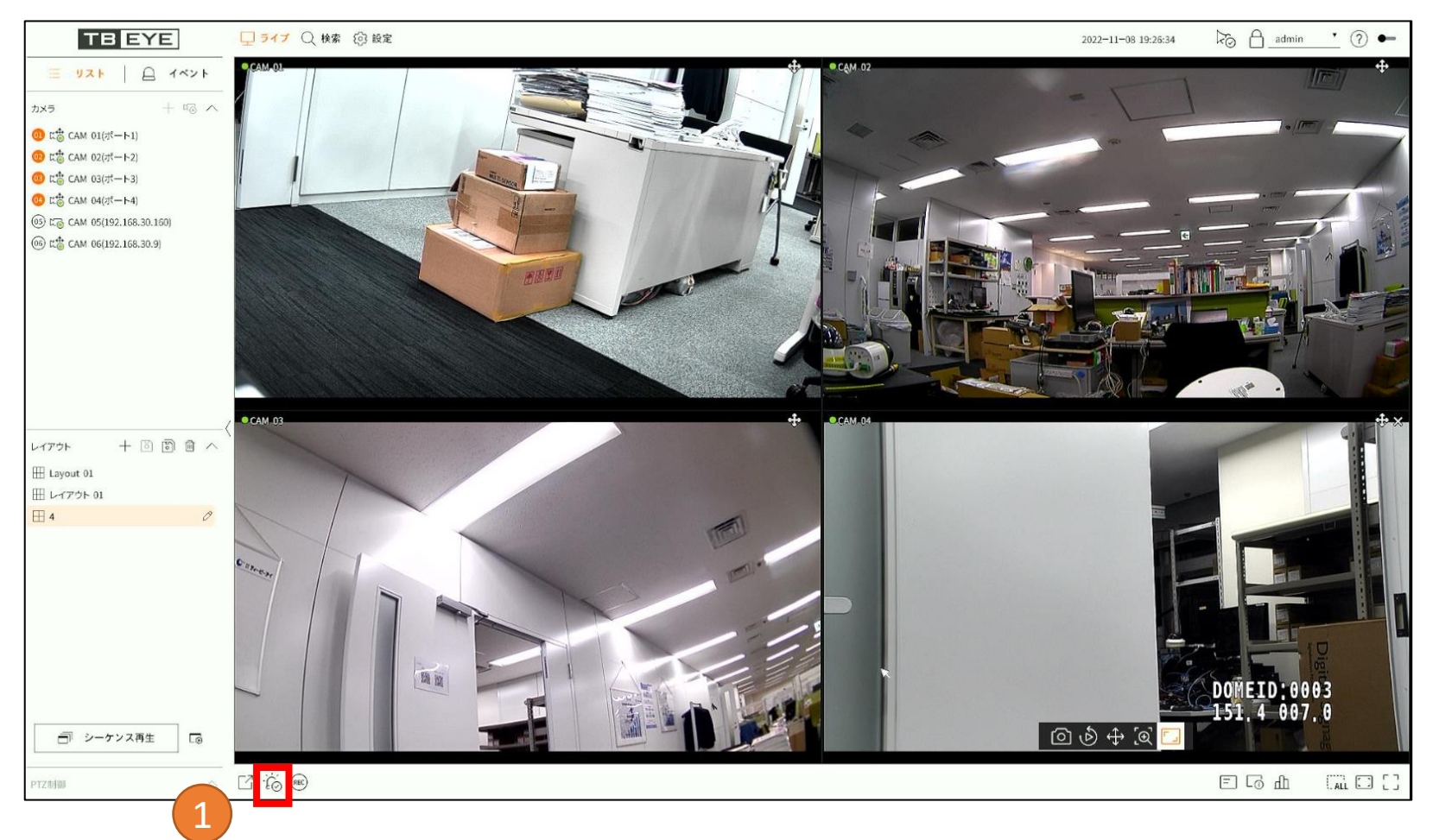

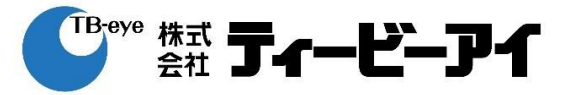

| 発行日        | 更新履歴   |
|------------|--------|
| 2022/11/17 | 初版リリース |
|            |        |
|            |        |
|            |        |
|            |        |
|            |        |
|            |        |
|            |        |
|            |        |
|            |        |